# ArtNet-LED-Dimmer 6 ArtNet-LED-Dimmer 6R

Bedienungsanleitung

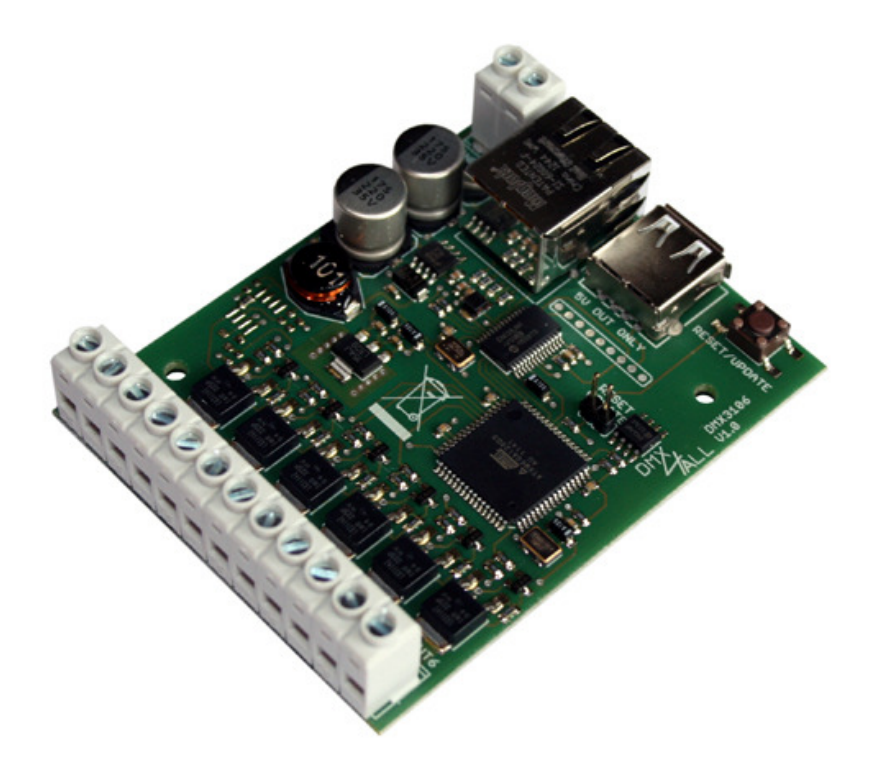

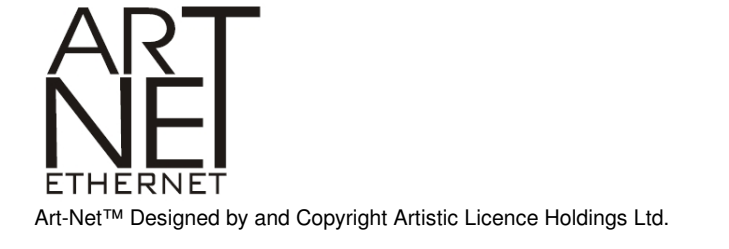

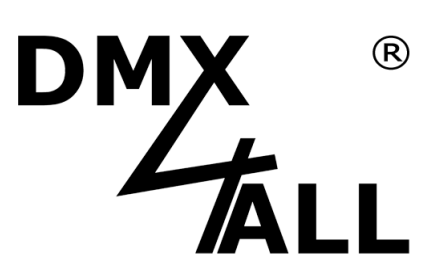

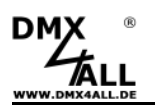

A Für den beschriebenen Funktionsumfang ist die Firmwareversion 1.1 oder höher notwendig. (► Firmware-Update durchführen auf Seite 18)

## **Beschreibung**

Der **ArtNet-LED Dimmer 6** / **6R** ist ein kompakter LED-Dimmer der 6 getrennte LED Ausgänge ansteuert. Diese können für RGB / RGB+W oder auch für einzelne Stripes verwendet werden. Der Anschluß der LED`s erfolgt mittels Schraubklemmen. Über einen RJ45 Anschluß erfolgt die Verbindung zum Ethernet (ArtNet-Netzwerk).

Zusätzlich verfügt der **ArtNet-LED Dimmer 6** / **6R** über einen USB-Anschluß der für externe Geräte wie z.B. eine WLAN-Bridge eine Spannungsversorgung mit 5V/500mA zur Verfügung stellt.

Eine benutzerfreundliche Konfiguration über einen Webbrowser ermöglicht eine schnelle und unkomplizierte Einstellung aller Parameter.

Der **ArtNet-LED Dimmer 6** / **6R** verfügt weiterhin über 10 benutzerdefinierte Farbwechsel/Programme. Diese können über den Webbrowser oder über die Android App "DMX4ALL Remote" erstellt werden.

## **Technische Daten**

| Spannungsversorgung: | 12-24V DC                                                                                                    |
|----------------------|----------------------------------------------------------------------------------------------------|
| LED-Spannung:        | 12-24V DC (keine AC Spannung !)                                                                                              |
| Ethernet:            | RJ45                                                                                                    |
| LED-Anschluß:        | 6x max. je 10A / gemeinsame Anode (+)<br>60A in Summe (bei allen angeschlossenen GND-Klemmen)<br>6 PWM-Signale in 256 Stufen |
| PWM-Frequenz:        | 250 Hz / 500 Hz / 1000 Hz / 2000 Hz                                                                                          |
| USB-Anschluß:        | 5V/500mA zur Spannungsversorgung externer Geräte (z.B. WLAN-Bridge)                                                          |
| Abmessung (LxBxH):   | 64,2 x 82 x 20 mm                                                                                                    |

## Lieferumfang

- 1x ArtNet-LED-Dimmer 6 / 6R
- 1x 1m RJ45 Netzwerkkabel 1:1
- 1x Kurzanleitung

nur ArtNet-LED-Dimmer 6R:

kostenlose iPhone<sup>®</sup> / iPad<sup>®</sup> App "AND Remote" im App Store für Live-Berieb erhältlich

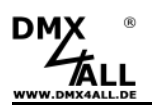

## Anschlussbeispiele

Beispiel mit 2 getrennt steuerbaren RGB-LED-Stripes und einer zentralen Spannungsversorgung:

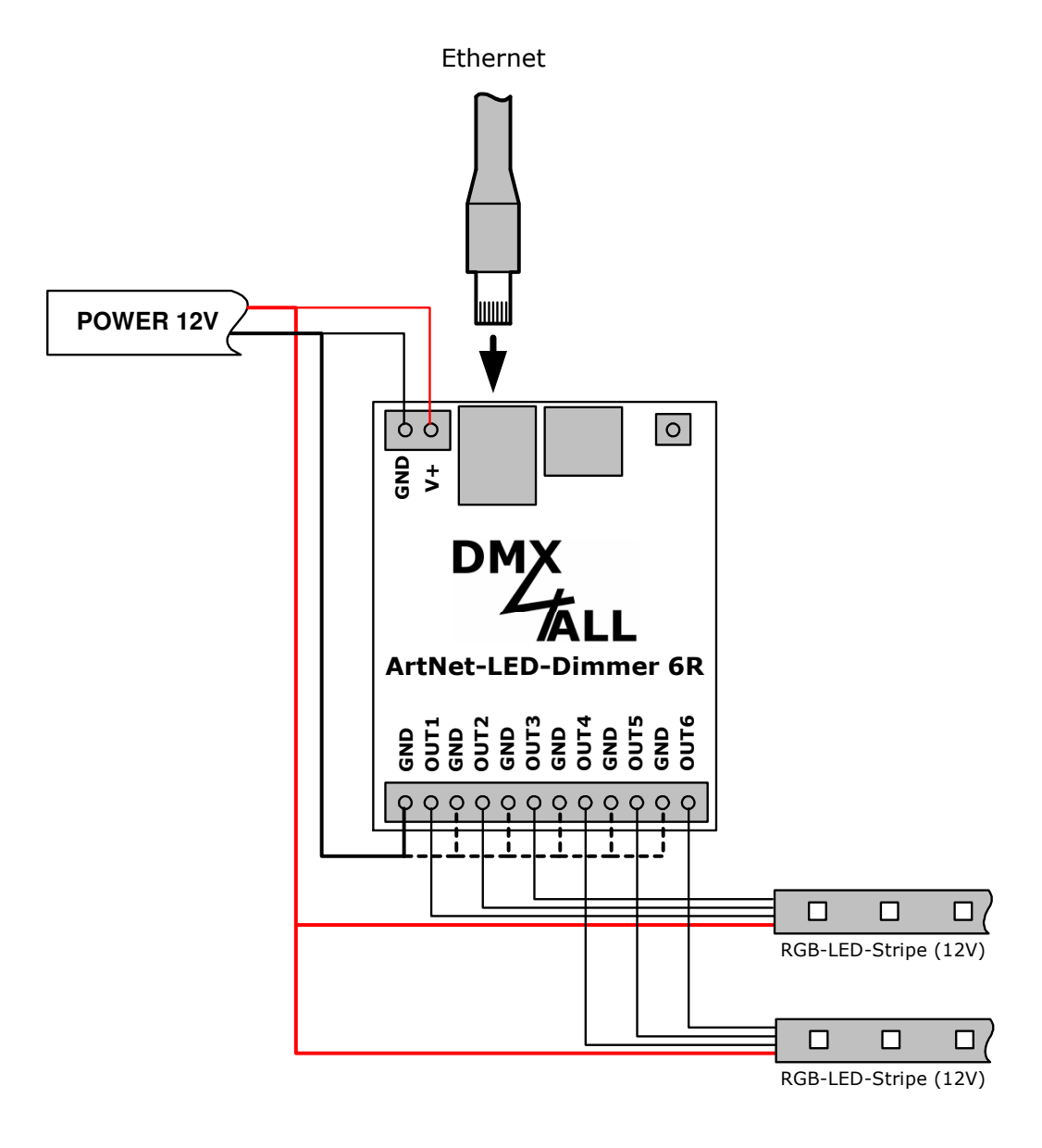

----- Verbindungen je nach benötigtem Strom für die LED-Stripes direkt vom Netzteil verkabeln !

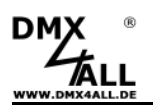

Beispiel mit einem RGB-LED-Stripe (12V) und 3 einfarbigen LED-Stripes (24V) mit getrennter Versorgungsspannung:

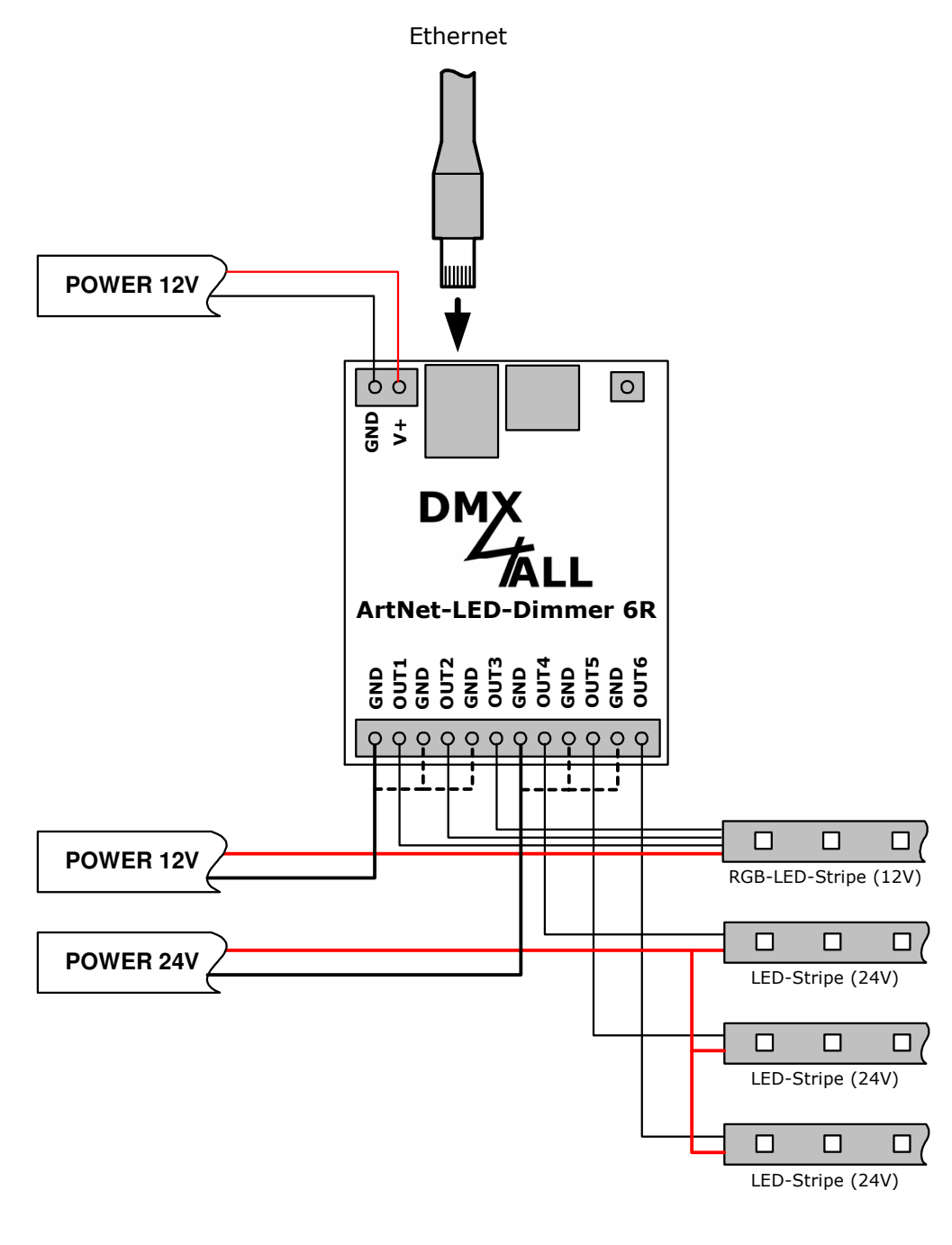

----- Verbindungen je nach benötigtem Strom für die LED-Stripes direkt vom Netzteil verkabeln !

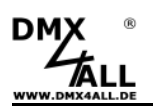

## **LED-Anzeigen**

#### LED grün

Die grüne LED blinkt, wenn keine Ethernetverbindung vorhanden ist und leuchtet durchgehend, wenn eine Ethernetverbindung vorhanden ist.

#### LED gelb

Die gelbe LED leuchtet auf, sobald Daten empfangen werden.

# Konfiguration

Die Konfiguration des **ArtNet-LED Dimmer 6** / **6R** erfolgt über ein Web-Interface welches über einen beliebigen Webbrowser aufgerufen wird.

Im Auslieferzustand ist die vergebene **IP-Adresse 2.0.0.10** welche sowohl für das Web-Interface als auch für ArtNet verwendet wird.

Die Netzwerkeinstellung des Computers muss auf die **IP-Adresse 2.0.0.1** und die **Subnetzmaske 255.0.0.0** eingestellt sein.

Weitere Details entnehmen Sie bitte der ArtNet-Spezifikation.

| genschaften von Internetprotokol                                                                                                    | Г(ТСР                       | /1             | P)                 | i i        |                   |                   |                             | ?        |
|----------------------------------------------------------------------------------------------------|-----------------------------|----------------|--------------------|------------|-------------------|-------------------|-----------------------------|----------|
| Allgemein                                                                                                    |                             |                |                    |            |                   |                   |                             |          |
| IP-Einstellungen können automatisch z<br>Netzwerk diese Funktion unterstützt. W<br>den Netzwerkadministrator, um die gee<br>beziehen. | ugewie<br>'enden<br>igneter | se<br>Si<br>IF | n w<br>e s<br>P-Ei | ich<br>nst | den<br>an<br>ellu | , w<br>der<br>ing | enn da<br>nfalls a<br>en zu | as<br>an |
| 💿 IP-Adresse automatisch beziehen                                                                                                    |                             |                |                    |            |                   |                   |                             |          |
| o Folgende IP-Adresse verwenden:                                                                                                    |                             |                |                    |            |                   |                   |                             |          |
| IP-Adresse:                                                                                                    | 2                           |                | 0                  |            | 0                 |                   | 1                           |          |
| Subnetzmaske:                                                                                                    | 255                         |                | 0                  |            | 0                 |                   | 0                           |          |
| Standardgateway:                                                                                                    |                             | ×              |                    |            |                   | e                 |                             |          |
| DNS-Serveradresse automatisch t                                                                                                    | ezieha                      | 'n             |                    |            |                   |                   |                             |          |
| 👝 Folgende DNS-Serveradressen ve                                                                                                    | erwend                      | en             | -                  |            |                   |                   |                             |          |
| Bevorzugter DNS-Server:                                                                                                    |                             | -              |                    | 12         |                   | 1                 |                             |          |
| Alternativer DNS-Server:                                                                                                    |                             | •              |                    |            |                   |                   |                             |          |
|                                                                                                    |                             |                |                    |            |                   |                   |                             |          |
|                                                                                                    |                             |                |                    |            | l                 | ł                 | Erweite                     | ert      |
|                                                                                                    |                             | ~              |                    |            |                   |                   |                             |          |
|                                                                                                    |                             | -              |                    | Ok         |                   |                   | Ab                          | brechen  |

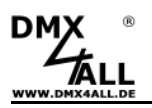

Rufen Sie in Ihrem Webbrowser in der Adressleiste die IP 2.0.0.10 auf um die folgende Konfigurationsseite zu erhalten:

| DMX<br>ALL                                                                                                    | ArtNet-LED-Dimmer 6                                                                                                    |
|----------------------------------------------------------------------------------------------------|----------------------------------------------------------------------------------------------------|
| The ArtNet-LED Dimmer 6 is a LED dimmer controlled by ArtNet with 6 LED outputs. The device provides one ArtNet Node with 512 channels and a DMX startaddress. Some stand alone colour moves are available without a ArtNet connection. You can give the node an own IP address, shortname and longname to differ the node in the network. Please use in one network the IP address 2.x.x. or 10.x.x.x The setup allows you to set the ArtNet parameters for SubNet,Net and Port(Universe). Please set Net always to 0 if you don't use ArtNet3 1 A DMX-Startaddress sets the first channel inside the universe of 512 channels which is used for the OUT1. The following channels are used for the next outputs OUT2-OUT6. The Stand-Alone-Function drives the LED outputs without a network connection. The selected | MAIN SETUP         ArtNet Node         IP Adress:       2.0.010         Netmask:       255.0.0         Short Name:       ArtNet-LED-Dimmer         Long Name:       DMX4ALL ArtNet-LED-Dimmer 6         ArtNet Settings       Net   |
| Program is started on power up the device and is stopped when receiving data from the ArtNet.  © Copyright 2014 DMX4ALL GmbH All rights reserved.  Copyright 2014 DMX4ALL GmbH All rights reserved.  THERNET Art-Net <sup>TM</sup> Designed by and Copyright Artistic Licence Holdings Ltd.                                                                                                    | SubNet: 0<br>Port/Universe: 0<br>DMX Startaddress<br>Address: 1<br>Master Dimmer<br>Enable Master Dimmer<br>Default: 255 0-255<br>Output Freqency<br>250 Hz r                                                                       |
|                                                                                                    | POWER ON defaults (StandAlone)<br>Program: User 1 (Off) r<br>Enable ArtNet-Master for StandAlone<br>Edit User Color<br>Factory Defaults<br>0000 Enter 7319 to set the ArtNet-Dimmer to factory defaults.<br>Firmware Update<br>Save |

Jeder Node benötigt eine eigene **IP-Adresse**, so dass die Zuordnung im Netzwerk eindeutig erfolgen kann. Verwenden Sie entsprechend der ArtNet-Spezifikation die IP-Adressen 2.x.x.x oder 10.x.x.x

Jede andere IP-Adresse kann auch verwendet werden, wie z.B. 192.168.1.10 . In diesem Fall muss die Netmask auf 255.255.255.0 angepasst werden !

Für den ArtNet Node können Sie beliebige Namen vergeben, so das Sie diese zu besseren Unterscheidung verwenden können. Der **Short-Name** ist auf 18 Zeichen und der **Long-Name** auf 64 Zeichen begrenzt.

Die **Netmask** ist entsprechend der ArtNet-Spezifikation auf 255.0.0.0 zu belassen.

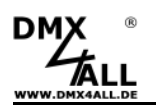

Unter den ArtNet Settings sind die Einstellungen für **Subnet**, **Net** und **Port** (Universe) möglich.

Die **DMX-Startadresse** gibt den Kanal im DMX-Universum an, an dem die LED-Ausgänge angesprochen werden sollen. Dabei entspricht die DMX-Startadresse dem Ausgang 1 und die folgenden Adressen den Ausgängen 2-4.

Der **Master Dimmer** kann aktiviert werden wenn über einen weiteren ArtNet-Kanal alle Ausgänge gleichzeitig gedimmt werden sollen. Dieses ist sowohl im StandAlone-Betrieb wie auch im ArtNet-Betrieb möglich. Der Master-Kanal ist dabei der erste Kanal.

Ein einstellbarer **Default** Wert gibt an, welchen Wert der Masterdimmer nach dem Einschalten des Dimmers ausweisen soll.

Die PWM-Ausgangsfrequenz der LED-Treiber ist unter **Output Frequency** einstellbar. Es stehen die Werte 250Hz / 500 Hz / 1000Hz und 2000Hz zur Auswahl.

**POWER ON defaults (StandAlone)** ermöglicht den Betrieb auch ohne Anschluss an eine ArtNet- Steuergerät. Das eingestellte Programm wir beim Einschalten des Geräts ausgeführt.

Wenn Daten von einem ArtNet-Steuergerät für einen Ausgang mit einem Wert größer 0 empfangen werden, wird das Programm automatisch beendet und die Ausgänge übernehmen die Werte die über ArtNet vorgegeben werden.

**Enable ArtNet-Master for StandAlone** dient zur Ausgabe des StandAlone-Programms über ArtNet. Die ausgegebenen Werte werden per ArtNet an die eingestellte Net/SubNet/Universe ab der angegeben Startadresse per Broadcast gesendet. Somit ist es möglich mehrere ArtNet-LED-Dimmer synchron zu betreiben.

Ein benutzerdefinierter Farbverlauf kann unter **User Color** verwendet werden. Das **User Color Setup** ist auf den folgenden Seiten beschrieben.

Die Factory Settings werden mit der Eingabe der Zahl 7319 wieder hergestellt.

SAVE speichert die Konfiguration bzw. stellt die Factory Settings wieder her.

## Verwendung anderer IP-Adressen

Der ArtNet-LED-Dimmer 6 / 6R kann mit beliebigen IP-Adressen arbeiten. Sie können für Ihr Netzwerk auch die üblichen IP-Adressen 192.168.1.x verwenden. Stellen Sie in diesem Fall die Netmask auf 255.255.255.0 ein.

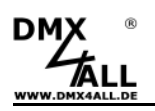

## **Master Dimmer**

Der **ArtNet-LED-Dimmer 6** / **6R** verfügt über einen Master-Dimmer mit dem alle Ausgänge gleichzeitig gedimmt werden. Der Master-Dimmer muss über das Webkonfiguration aktiviert werden.

Es wird der ArtNet-Kanal der mit der Startadresse eingestellt ist als Masterdimmer für alle 6 Ausgänge verwendet. Die Zuordnung der Adressen ist wie folgt:

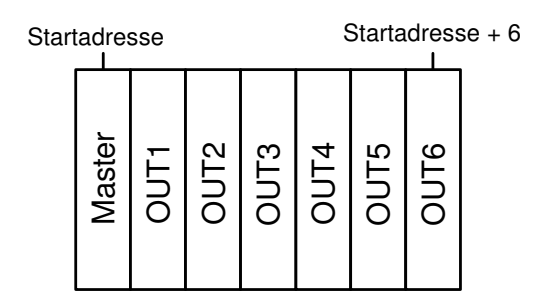

Ist kein Master-Dimmer aktiviert ist die Zuordnung der Adressen ist wie folgt:

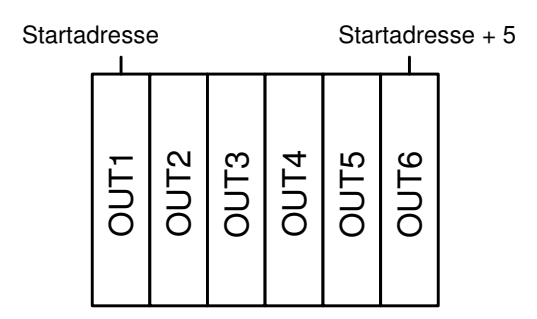

Mit dem Masterdimmer ist es auch möglich das wiedergegebene Stand-Alone-Program bzw. den benutzerdefinierten Farbwechsel zu dimmen.

Der Default-Wert gibt an, mit welchem Wert der Master-Dimmer nach dem Einschalten des Geräts arbeiten soll.

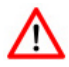

Weiterhin ist es möglich per ArtNet den Master-Dimmer während der Stand-Alone-Program Wiedergabe zu verändern. In diesem Fall müssen alle Werte für die Ausgänge auf 0 verbleiben ! Wird ein Ausgangswert größer als 0 empfangen wird die Wiedergabe beendet und die Live-Ausgabe der empfangenen Werte erfolgt.

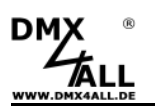

## Benutzerdefinierbare Farbwechsel / Programme

Der **ArtNet-LED-Dimmer 6** / **6R** verfügt über 10 benutzerdefinierte Farbwechsel / Programme (User Color) die es erlauben frei definierbare Farbwiedergaben mit bis zu 16 Schritten zu erstellen.

Im Lieferzustand sind diese Programme bereits für den Einsatz mit einem RGB-LED-Stripe vordefiniert. Alle Programme (User 1 – User 10) lassen sich jedoch frei editieren.

#### Editieren per Web-Browser

Um ein Programm zu editieren muss dieses im Main Menü unter Programm ausgewählt werden ① und anschließend *Edit User Color* ② aufgerufen werden.

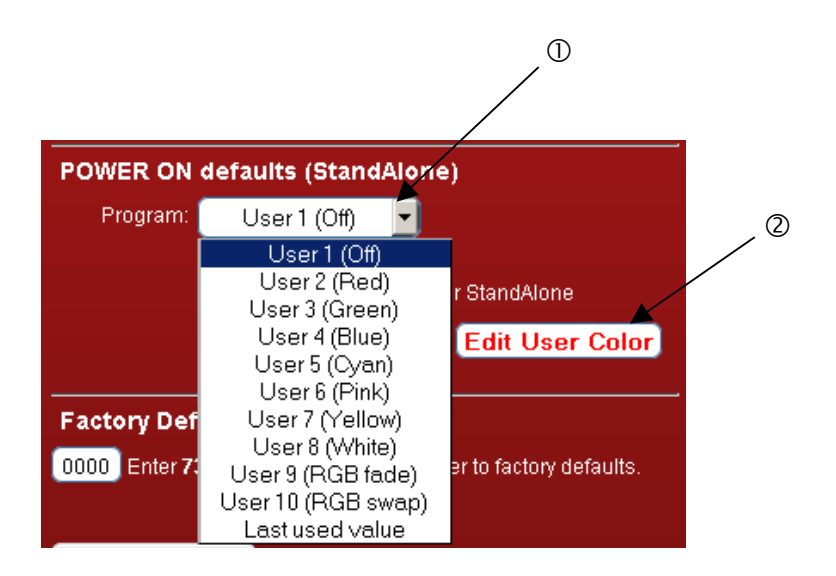

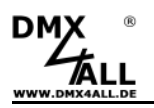

Mit klicken auf *User Color Setup* im Main Menü des Webinterfaces wird der Dialog USER COLOR SETUP zum editieren des benutzerdefinierten Farbwechsel / Programms angezeigt:

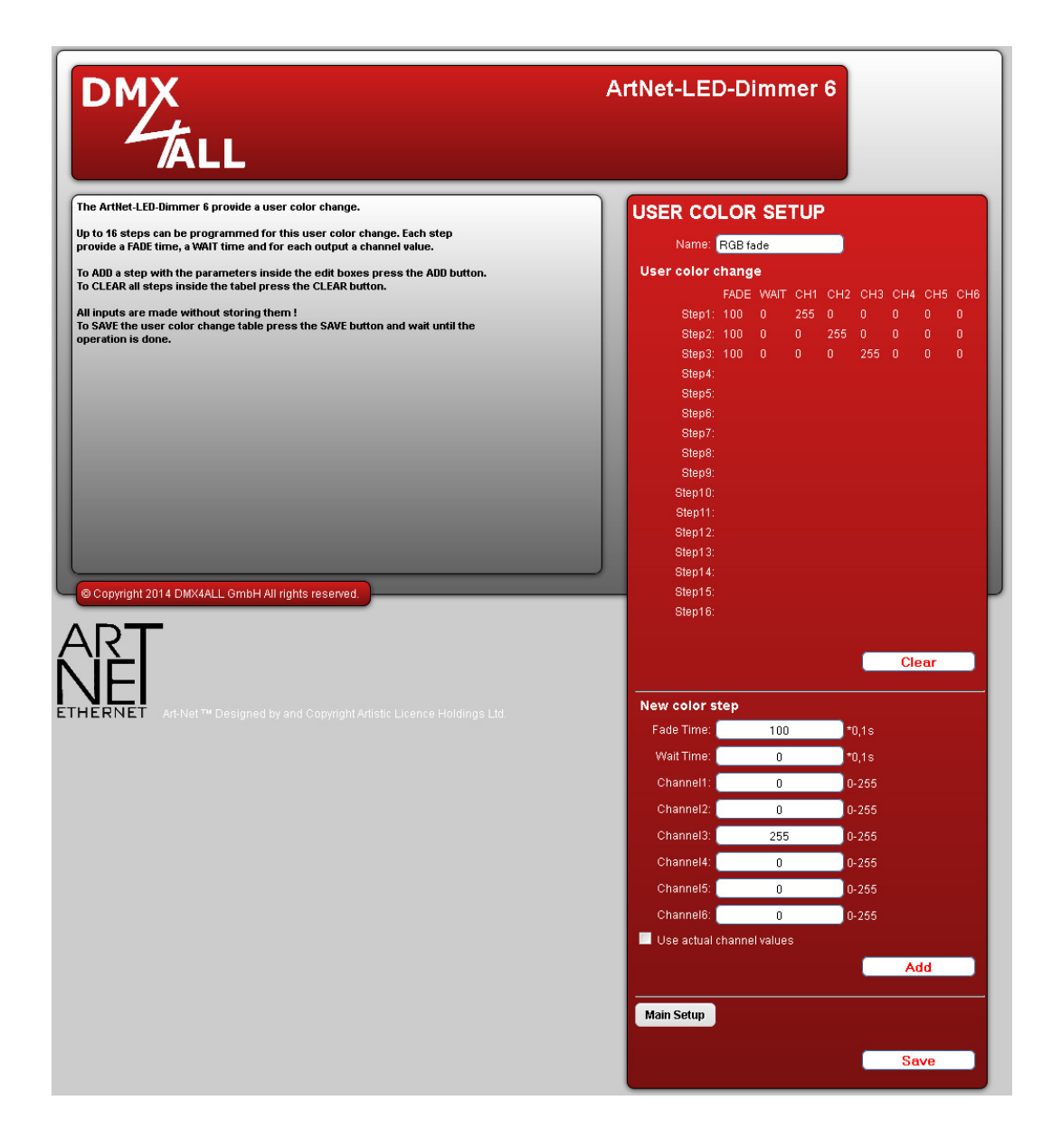

Unter *User color change* wird eine Tabelle der aktuellen 16 Schritte angezeigt (Step1 bis Step16). Bei nicht belegten Schritten werden in der Tabelle keine Werte angezeigt.

Jeder Schritt besteht aus einer Umblendzeit (Fade Time), einer Verweilzeit (WaitTime) und den 6 Helligkeits-Werten für die Ausgänge (CH1 – CH6).

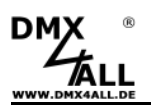

#### Benennen des benutzerdefinierten Programms

Für das einfache Erkennen des erstellten Programms wird dieses mit einem Namen benannt. Dieser wird in der Remote-App zum aufrufen verwendet.

#### Löschen des benutzerdefinierten Programms

Durch klicken auf Clear wird die komplette Tabelle gelöscht.

#### Anlegen von Schritten

Unter New color Step werden die Werte für einen neuen Schritt eingegeben.

Die *Fade Time* ist dabei in 0,1s Einheiten zwischen 0 und 65000. Ein Wert von 10 entspricht 1 Sekunde und ein Wert von 600 entspricht 1 Minute.

Die *Wait Time* ist genauso in 0,1s Einheiten zwischen 0 und 65000. Ein Wert von 10 entspricht 1 Sekunde und ein Wert von 600 entspricht 1 Minute.

In den Feldern *Channel 1* bis Channel *6* wird der Helligkeitswert 0-255 für die Ausgänge 1 bis 6 eingetragen. Ein Wert von 255 entspricht dabei 100%.

Durch klicken auf *Add* wird der Schritt nach dem letzten belegten Schritt angefügt und in die Tabelle übernommen.

Mit aktivieren der Auswahlbox *Use actual channel values* werden die Helligkeitswerte nicht aus den Eingabefeldern übernommen sondern die Werte die aktuell eingestellt sind.

Somit ist es möglich per App eine beliebige Farbe einzustellen und diese als Schritt in den benutzerdefinierten Farbwechsel zu übernehmen. Die *Fade Time* und *Wait Time* muss weiterhin angegeben werden.

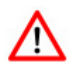

Die Tabelle muss mit *Save* abgespeichert werden. Wird *Save* nicht ausgeführt so werden die Einstellungen nicht dauerhaft übernommen.

#### Abspeichern des benutzerdefinierten Programms

Durch klicken auf *Save* wird die Tabelle in dem ArtNet-LED-Dimmer 6 / 6R abgespeichert. Nach dem Einschalten des Geräts wird der Farbwechsel wiedergegeben bis eine Einstellung per Ethernet z.B. über die App erfolgt.

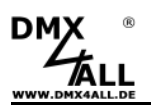

### Programme ausführen / editieren per Android App

Die benutzerdefinierten Farbwechsel / Programme des ArtNet-LED-Dimmer 6/6R können auch über die Android App DMX4ALL Remote aufgerufen / editiert werden.

Die App *DMX4ALL Remote* steht kostenlos im Google Play-Store zur Verfügung und kann auf ein Smartphone oder Tablet mit Android 4.0 oder höher installiert werden.

Nach erstmaligem Starten der App muss die IP des ArtNet-LED-Dimmer 6/6R in den Main-Settings angegeben werden.

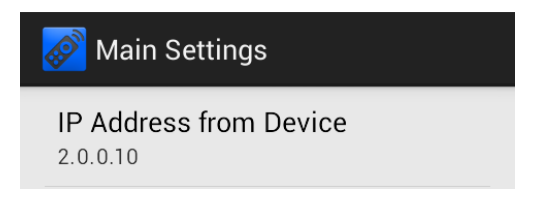

Nach Verlassen der Settings werden die Programme aus dem ArtNet-LED-Dimmer 6/6R geladen und in der Liste angezeigt.

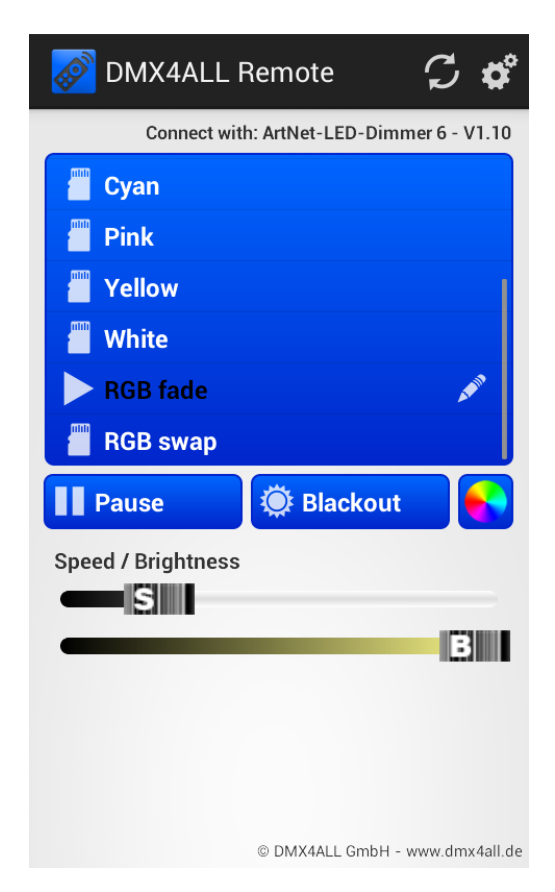

Durch antippen eines Programmnamens in der Liste wird das entsprechende Programm im ArtNet-LED-Dimmer ausgeführt. Das ausgeführte Programm wird mit einem ► Symbol gekennzeichnet.

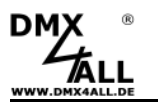

Durch tippen auf Pause wird das laufende Programm angehalten.

Durch tippen auf Play wird ein angehaltenes Programm weiter ausgeführt.

Tippen auf Blackout schaltet die Ausgänge aus bzw. ein. Ist die Blackout-Funktion aktiviert, wird dieser Button rot dargestellt.

Durch tippen auf Control. Hiermit lässt sich der RGB Channel Control. Hiermit lässt sich der ArtNet-LED-Dimmer live bedienen.

Für die Einstellung der Wiedergabegeschwindigkeit und der Helligkeit sind zwei Schieberegler (Speed, Brightness) vorhanden.

#### Editieren von Programmen

Zum editieren eines Programms muss der Programmname in der Liste lange gedrückt werden (ca. 1 Sekunde). Es öffnet sich der User Step Editor:

| 🧭 User                                                                                                    | Step E                         | ditor                              |                                 | Ľ                                |  |
|----------------------------------------------------------------------------------------------------|--------------------------------|------------------------------------|---------------------------------|----------------------------------|--|
| Program Name                                                                                                    | R                              | GB fade                            |                                 |                                  |  |
|                                                                                                    | FadeTin<br>Ch: 255;<br>FadeTin | ie: 10s -<br>000; 000<br>ie: 10s - | WaitTin<br>0; 000; (<br>WaitTin | ne: 0s<br>000; 000 🛑<br>ne: 0s 😑 |  |
| Ch: 000; 255; 000; 000; 000; 000<br>Ch: 000; 255; 000; 000; 000<br>Ch: 000; 000; 255; 000; 000; 000<br>Ch: 000; 000; 255; 000; 000; 000 |                                |                                    |                                 |                                  |  |
| Step Parameter                                                                                                    |                                |                                    |                                 |                                  |  |
| Ch1 Ch2<br>0 0                                                                                                    | Ch3 Cł<br>0 C                  | 4 Ch5                              | Ch6<br>0                        | Clear                            |  |
|                                                                                                    |                                |                                    |                                 | Fade Time<br>1                   |  |
|                                                                                                    |                                |                                    |                                 | Wait Time                        |  |
|                                                                                                    |                                |                                    |                                 |                                  |  |
|                                                                                                    |                                |                                    |                                 | Add                              |  |
| Save on Devic                                                                                                    | e                              |                                    | ALL Crock                       |                                  |  |

Eine Liste der einzelnen Schritte wird angezeigt. In jedem Eintrag werden FadeTime, WaitTime und die Kanalwerte angezeigt.

Oberhalb der Liste wird der Programmname angezeigt, welcher auch editierbar ist.

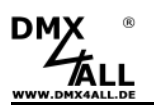

*Kurzes tippen auf einen Eintrag* wählt diesen aus und die Werte werden im unteren Bereich (Step Parameter) angezeigt sowie an den ArtNet-LED-Dimmer übertragen. Der Eintrag wird dunkel markiert.

|                  | FadeTime: 10s - WaitTime: 0s<br>Ch: 255; 000; 000; 000; 000; 000 | Ì |
|------------------|------------------------------------------------------------------|---|
| -0-<br>-0-<br>0- | FadeTime: 10s - WaitTime: 0s<br>Ch: 000; 255; 000; 000; 000; 000 |   |
|                  | FadeTime: 10s - WaitTime: 0s<br>Ch: 000; 000; 255; 000; 000; 000 | 1 |

Langes gedrückt halten eines Eintrags löschte den ausgewählten Schritt.

Der Bereich **Step Parameter** stellt die eingestellten Werte dar. Über die Schieberegler werden die Kanalwerte eingestellt und an den ArtNet-LED-Dimmer übertragen. Somit kann das eingestellte Lichtbild überprüft werden.

Die **Fade Time** und **Wait Time** legt für jeden Schritt die Überblendzeit und Verweilzeit in Sekunden fest.

*Add* fügt einen Schritt mit den aktuellen Werten die unter Step Parameter eingestellt sind an das Ende der Liste hinzu.

*Replace* ersetzt den ausgewählten Eintrag mit den aktuellen Step Parameter-Werten.

Clear löscht alle Einträge in der Liste.

Save on Device speichert das erstellte Programm auf dem ArtNet-LED-Dimmer.

Es erscheint eine Abfrage, ob das Programm nur gespeichert werden soll (*Save Steps only*) oder ob das Programm gespeichert und als Startprogramm definiert werden soll (*Save Stepps + Set as start program*).

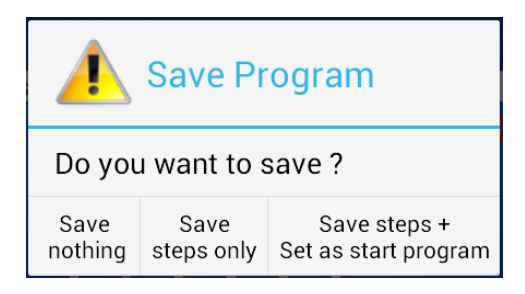

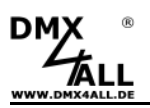

#### Exportieren / Importieren von Programmen

Mit ist es möglich ein erstelltes Programm als Datei auf dem Smartphone / Tablet zu exportieren bzw. von diesem zu importieren.

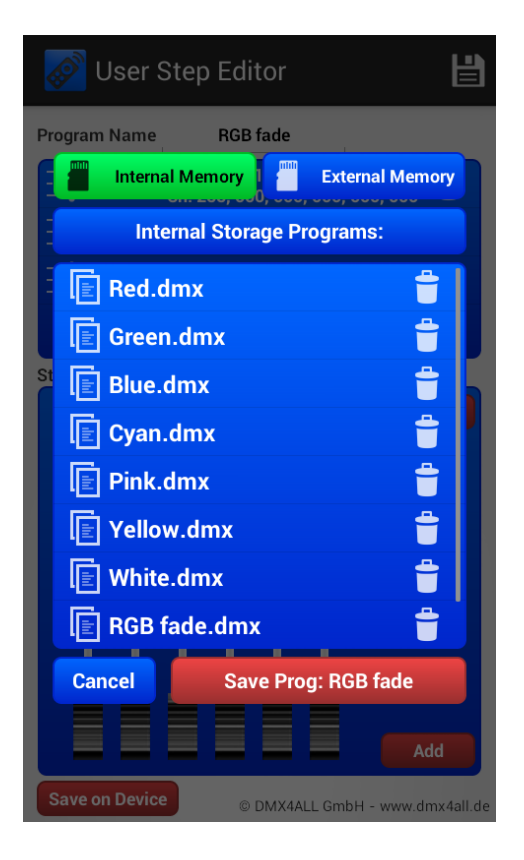

Für das Exportieren / Importieren kann sowohl der interne Speicher (Internal Memory) als auch der externe Speicher einer SD-Karte (External Memory) verwendet werden.

Durch tippen auf **Internal Memory** bzw. **External Memory** wird der Speicherort ausgewählt.

Die angezeigten Dateien (.dmx) können durch **antippen** geladen werden und durch **langes gedrückt halten** gelöscht werden.

Speichern des aktuellen Programms erfolgt durch tippen auf **Save Prog**. Der Dateiname wird automatisch durch den Programmnamen vergeben.

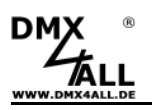

## Programme ausführen per iOS App

Die benutzerdefinierten Farbwechsel / Programme des ArtNet-LED-Dimmer 6/6R können auch über die iOS App ANP Remote aufgerufen werden.

Die App ANP Remote steht kostenlos im App-Store zur Verfügung.

Nach dem erstmaligen starten der App muss die IP des ArtNet-LED-Dimmer 6/6R in den Einstellungen angegeben werden.

Nach verlassen der Einstellungen werden die Programme aus dem ArtNet-LED-Dimmer 6/6R geladen und in der Liste angezeigt.

| Programme | \$ |
|-----------|----|
| Frogramme |    |
| Red       |    |
| RGB fade  |    |
| RGB swap  |    |
| White     |    |
|           |    |
|           |    |
| 5         |    |
|           |    |
|           |    |
|           |    |
|           |    |
|           |    |

Durch antippen eines Programmnamens in der Liste wird das entsprechende Programm im ArtNet-LED-Dimmer ausgeführt. Das ausgeführte Programm wir mit einem ► Symbol gekennzeichnet.

Durch tippen auf wird das laufende Programm angehalten.

Durch tippen auf wird ein angehaltenes Programm weiter ausgeführt.

Tippen auf wird das laufende Programm angehalten und die Ausgänge abgeschaltet.

Für die Einstellung der Wiedergabegeschwindigkeit und die Helligkeit sind zwei Schieberegler ( $\mathfrak{S}, \mathfrak{F}$ ) vorhanden.

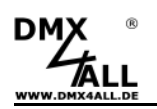

## Live-Bedienung per App

Der ArtNet-LED-Dimmer 6/6R kann auch per App live angesteuert werden.

#### Android Smartphones / Tablets

- Light Remote LITE (kostenpflichtig)

App zur einfachen Fernsteuerung von Art-Net-Installationen integriert ein benutzerfreundliches Design, eine ansprechend gestaltete Oberfläche mit einfachen Möglichkeiten zur Farbeinstellung.

⇒ Empfohlen für Installationen mit <u>einem</u> ArtNet-LED-Dimmer

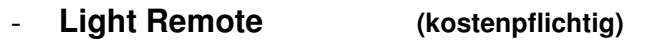

App zur einfachen Fernsteuerung von Art-Net-Installationen integriert ein benutzerfreundliches Design, eine ansprechend gestaltete Oberfläche mit einfachen Möglichkeiten zur Farbeinstellung.

⇒ Empfohlen für Installationen mit mehreren ArtNet-LED-Dimmern

#### iOS Smartphones / Tablets

LED Remote (kostenpflichtig)

App zur einfachen Fernsteuerung von Art-Net-Installationen integriert ein benutzerfreundliches Design, eine ansprechend gestaltete Oberfläche mit einfachen Möglichkeiten zur Farbeinstellung.

⇒ Empfohlen f
ür Installationen mit mehreren ArtNet-LED-Dimmern

#### - AND Remote (kostenlos, nur für ArtNet-LED-Dimmer 6R)

App zur einfachen Fernsteuerung von Art-Net-Installationen integriert ein benutzerfreundliches Design, eine ansprechend gestaltete Oberfläche mit einfachen Möglichkeiten zur Farbeinstellung.

⇒ Empfohlen für Installationen mit <u>einem</u> ArtNet-LED-Dimmer 6R

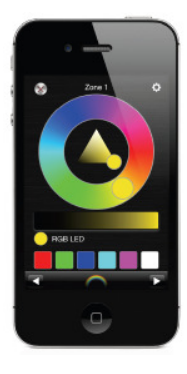

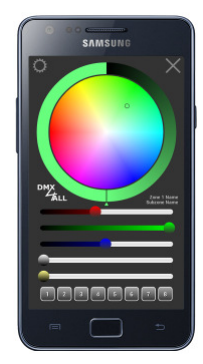

17

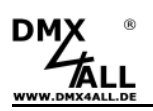

# **Betrieb im WLAN**

Der **ArtNet-LED-Dimmer 6** / **6R** kann auch an einem WLAN Router/Access-Point oder einer WLAN-Bridge betrieben werden.

Betrieb an WLAN Router/Access-Point

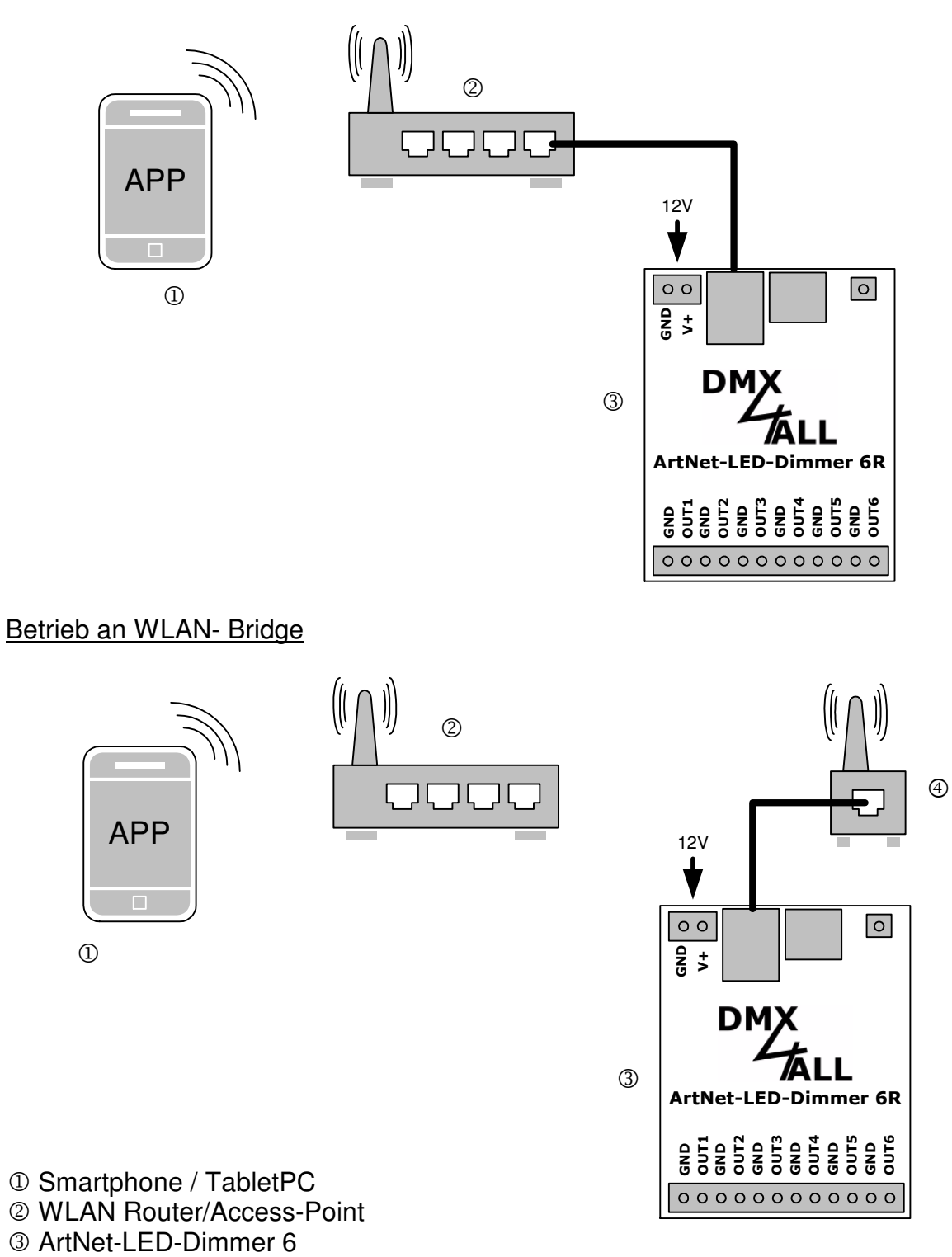

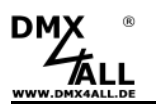

# **Factory Reset**

Der **ArtNet-LED Dimmer 6** / **6R** kann mit einem Reset-Taster in den Auslieferzustand zurückgesetzt werden.

Gehen Sie dazu wie folgt vor:

- Gerät ausschalten
- Taster drücken und gedrückt halten
- Gerät einschalten
- Gelbe LED blinkt
- Taster loslassen
- Taster erneut drücken und gedrückt halten
- Grüne und gelbe LED blinkt nun ca. 10 Sekunden abwechselnd
- Taster während dessen loslassen
- Der Reset wird nun durchgeführt und die LEDs blinken 3x gleichzeitig als Bestätigung

Alternativ können Sie den Auslieferzustand auch über den Webbrowser wieder herstellen:

- Main Setup im Webbrowser öffnen
- Im Eingabefeld unter Factory Defaults den angezeigten Code "7319" eingeben
- Save klicken
- Anschließend mindestens 20 Sekunden warten

## Update durchführen

Der **ArtNet-LED Dimmer 6** / **6R** verfügt über eine Update-Funktion, die es erlaubt zukünftige Firmware-Versionen zu übertragen.

Gehen Sie dazu wie folgt vor:

- Gerät ausschalten
- Taster drücken und gedrückt halten
- Gerät einschalten
- Gelbe LED blinkt
- Taster loslassen
- Netzwerkverbindung zum PC herstellen
- Update-Software DMX4ALL LAN-Updater starten
- ArtNet-LED-Dimmer 6 aus Liste auswählen
- Firmware-Update klicken
- Firmware-Datei (.bin) auswählen und bestätigen
- Warten Sie nun bis das Update fertiggestellt ist

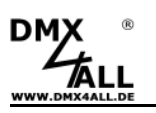

# Zubehör

## RGB-LED-Stripe 5m

LED-Stripe weiß

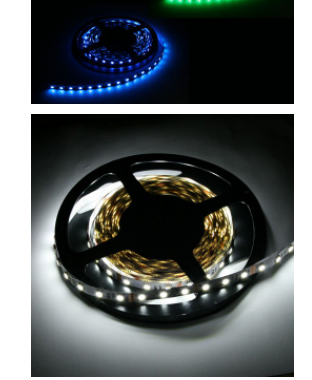

Netzteil 12V / 5A

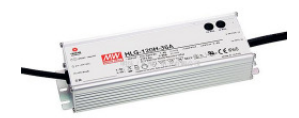

WLAN-Bridge WNCE2001

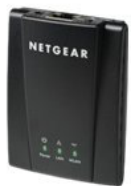

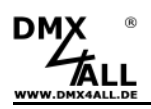

## **CE-Konformität**

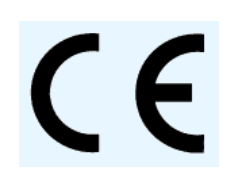

Diese Baugruppe (Platine) ist durch einen Mikroprozessor gesteuert und verwendet Hochfrequenz. Um die Eigenschaften der Baugruppe in Bezug auf die CE-Konformität zu erhalten, ist der Einbau in ein geschlossenes Metallgehäuse notwendig.

## **Risiko-Hinweise**

Sie haben einen technischen Artikel erworben. Entsprechend dem Stand der Technik können folgende Risiken nicht ausgeschlossen werden:

**Ausfallrisiko:** Das Gerät kann jederzeit ohne Vorwarnung teilweise oder vollständig ausfallen. Geringere Ausfallwahrscheinlichkeiten sind durch redundanten Systemaufbau erreichbar.

**Inbetriebnahmerisiko:** Die Einbauplatine muss gemäß der Produktdokumentation an fremde Systeme angeschlossen werden sowie konfiguriert werden. Diese Arbeiten dürfen nur vom erfahrenen Fachpersonal durchgeführt werden, welches die Dokumentation gelesen und verstanden hat.

**Betriebsrisiko:** Änderungen oder besondere Betriebszustände der angeschlossenen Systeme, sowie verborgene Mängel unserer Geräte selbst, können auch innerhalb der Betriebszeit zu Störungen oder Ausfällen führen.

**Missbrauchsrisiko:** Jeder nicht bestimmungsgemäße Gebrauch kann unabsehbare Risiken verursachen und ist darum untersagt.

Der Einsatz der Geräte in Anwendungen, wo die Sicherheit von Personen von deren Funktion abhängt, ist untersagt.

## Entsorgung

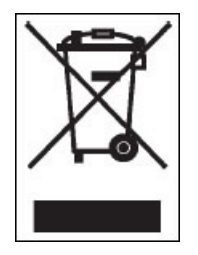

Elektrische und elektronische Produkte dürfen nicht in den Hausmüll. Entsorgen Sie das Produkt am Ende seiner Lebensdauer gemäß den geltenden gesetzlichen Vorschriften. Informationen dazu bekommen Sie bei Ihrem örtlichen Entsorger.

ArtNet<sup>™</sup> Designed by and Copyright Artistic Licence Holdings Ltd.

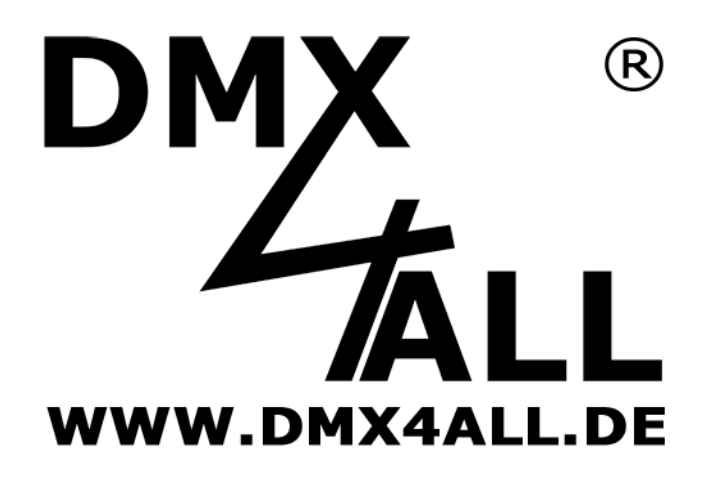

DMX4ALL GmbH Reiterweg 2A D-44869 Bochum Germany

© Copyright 2014 DMX4ALL GmbH

Alle Rechte vorbehalten. Kein Teil dieses Handbuches darf in irgendeiner Form (Fotokopie, Druck, Mikrofilm oder in einem anderen Verfahren) ohne ausdrückliche schriftliche Genehmigung reproduziert oder unter Verwendung elektronischer Systeme verarbeitet, vervielfältigt oder verbreitet werden.

Alle in diesem Handbuch enthaltenen Informationen wurden mit größter Sorgfalt und nach bestem Wissen zusammengestellt. Dennoch sind Fehler nicht ganz auszuschließen.

Aus diesem Grund sehen wir uns dazu veranlasst, darauf hinzuweisen, dass wir weder eine Garantie noch die juristische Verantwortung oder irgendeine Haftung für Folgen, die auf fehlerhafte Angaben zurückgehen, übernehmen können. Dieses Dokument enthält keine zugesicherten Eigenschaften. Die Anleitung und die Eigenschaften können jederzeit und ohne vorherige Ankündigung geändert werden.